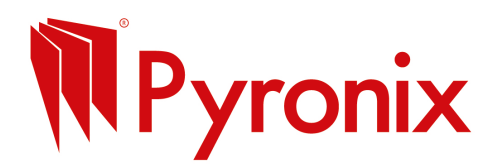

# How to Send Emails Using BCC in Gmail

# Step 1: Open Gmail and Compose

• Go to gmail.com and click Compose in the top left corner.

## **Step 2: Show the BCC Field**

- In the new message window, click **BCC** on the right side of the **To:** field.
- The BCC: field will appear below the To: field.

## **Step 3: Add Recipients**

- Paste or type the email addresses from your database into the BCC field.
- Separate each email with a comma ,.
- You can put your own email in the **To:** field or leave it blank.

## **Step 4: Write Your Subject and Message**

- Enter your email subject in the **Subject** line.
- Write your message in the main body area.
- Alternatively, you can paste one of our handy premade templates

# How to Insert Images INTO the Email Body (Not as Attachments) in Gmail

- 1. Place the cursor where you want the image inside your email text.
- 2. Click the Insert Photo icon (a small mountain and sun) at the bottom toolbar.
- 3. Upload the image from your computer or drag and drop it into the box.
- 4. Select Inline to place the image inside the email body.
- 5. The image will appear exactly where your cursor was.

## How to Add Attachments in Gmail

- 1. Click the Attach files icon (paperclip) at the bottom of the compose window.
- 2. Select the file(s) you want to send from your computer.
- 3. The attachment(s) will appear below the subject line.

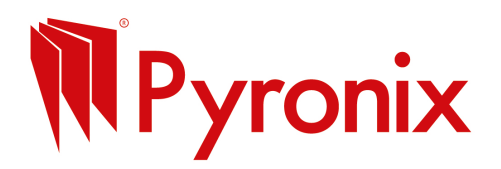

# How to Send Emails Using BCC in Outlook (Desktop)

# Step 1: Open Outlook and Start a New Email

• Open your Outlook app and click **New Email**.

# Step 2: Show the BCC Field

- In the new email window, click the **Options** tab at the top.
- Click **BCC** to display the BCC field below the **To:** field.

## **Step 3: Add Recipients**

- In the **BCC**: field, paste or type the email addresses from your database.
- Separate each email with a semicolon ;.
- You can put your own email in the **To:** field if you want or leave it blank.

## Step 4: Write Your Subject and Message

- Add a subject in the **Subject** line.
- Write your email message in the main body area.
- Alternatively, you can paste one of our handy premade templates.

# How to Insert Images INTO the Email Body in Outlook

- 1. Place your cursor where you want the image inside the email.
- 2. Click the **Insert** tab on the ribbon at the top.
- 3. Click **Pictures > This Device**.
- 4. Select the image file from your computer and click Insert.
- 5. The image will appear inside the email body where your cursor was.

## How to Add Attachments in Outlook

- 1. In the new email window, click the Attach File button (paperclip icon) on the ribbon.
- 2. Select the file(s) you want to send from your computer.
- 3. The attachments will show below the subject line.